## 色相環を使って、目立つ文字の色を考える

富山県立大門高等学校 江守恒明 KEY WORD - スポイトツール 塗りつぶしツール

色相環を使って、背景色に目立つ文字の色を考える

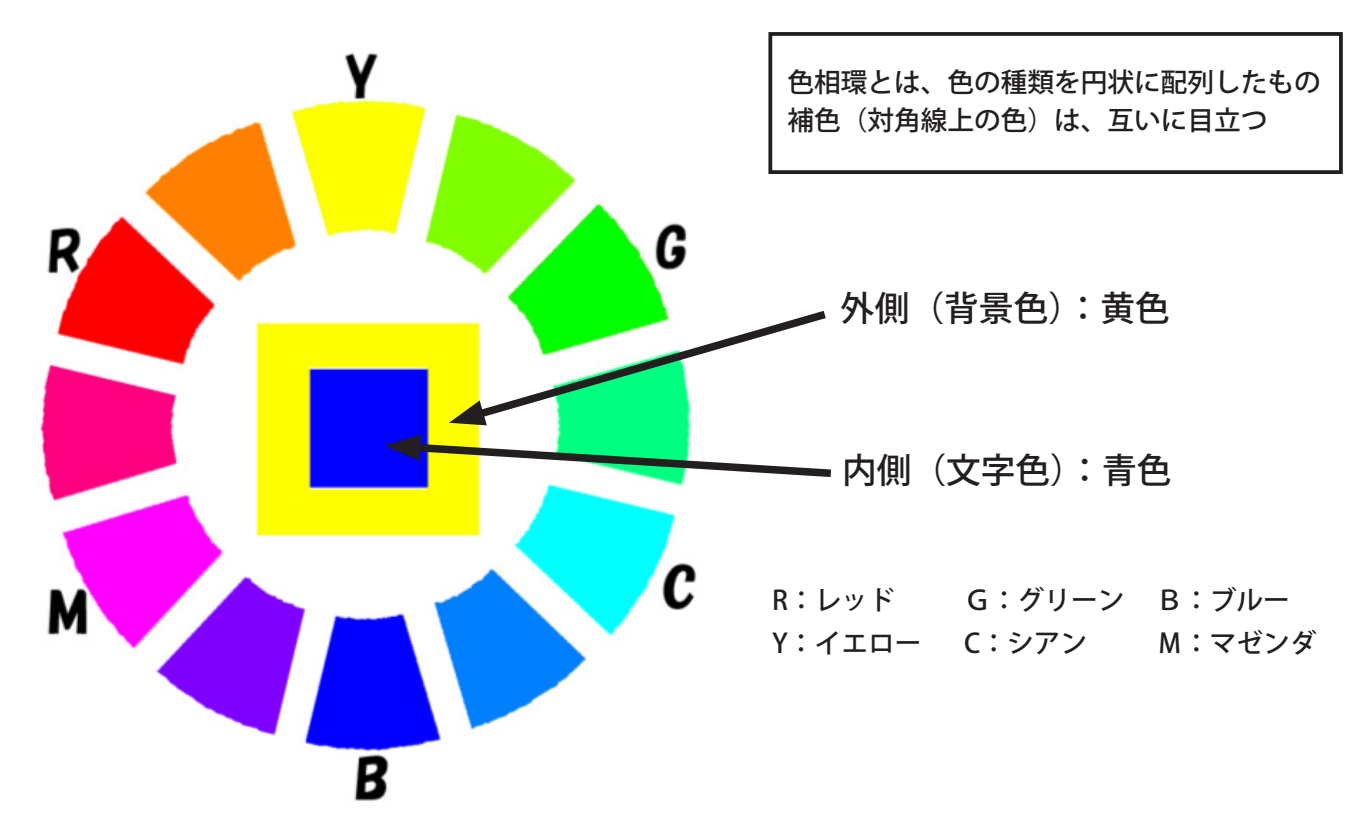

■ まず、色相環の背景レイヤーから背景色となる色を選択する[写真編集モード]

## ▼背景レイヤーを選択する

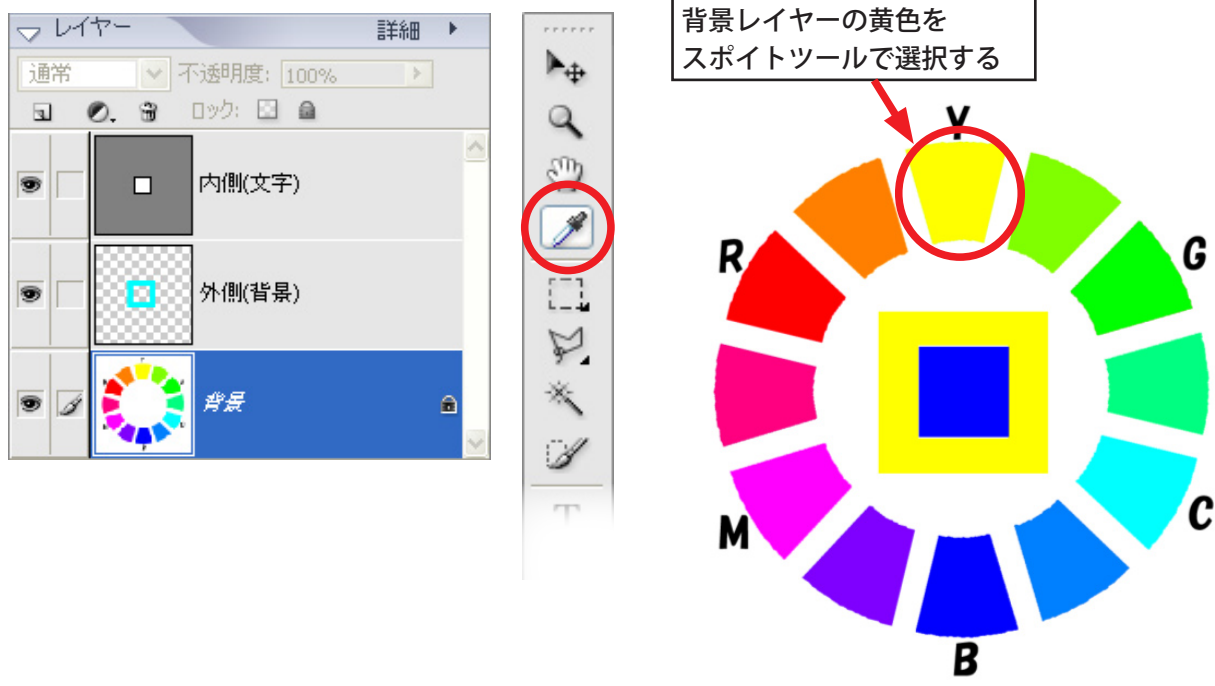

## 色相環を使って、目立つ文字の色を考える

■ 外側(背景)レイヤーに、色をつける

▼外側(背景)レイヤーを選択

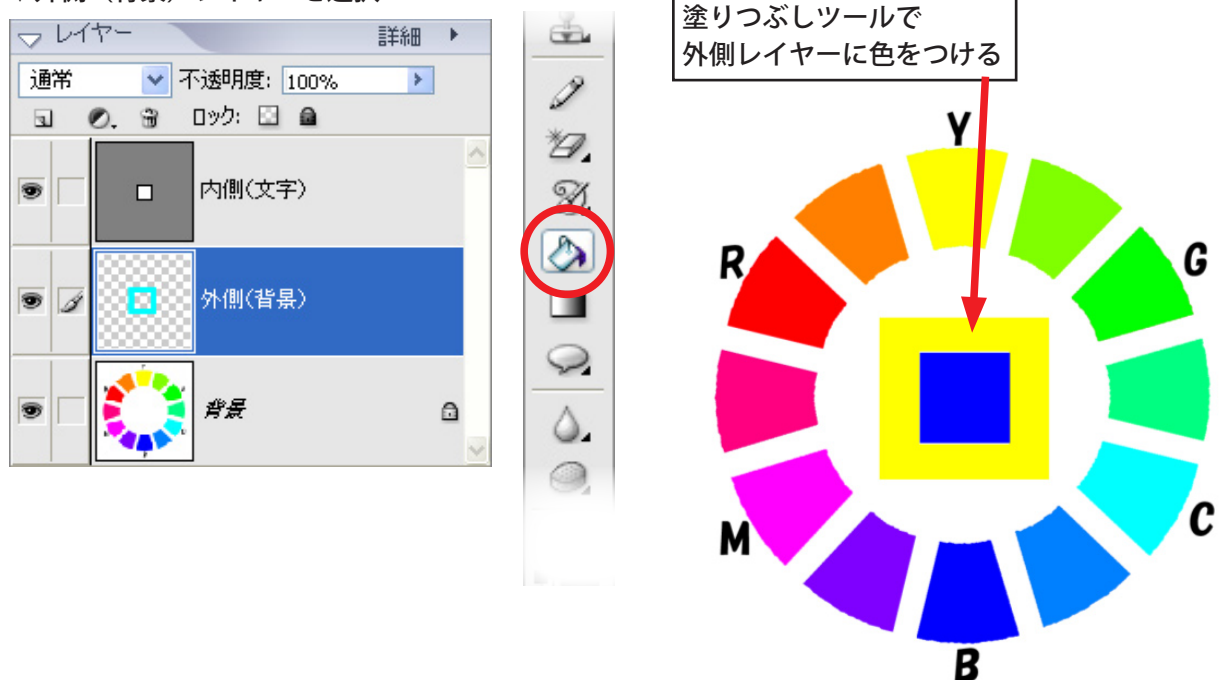

外側(背景)レイヤーから、スポイトツールで色を選択し、 内側(文字)レイヤーへ、塗りつぶしツールで色をつける

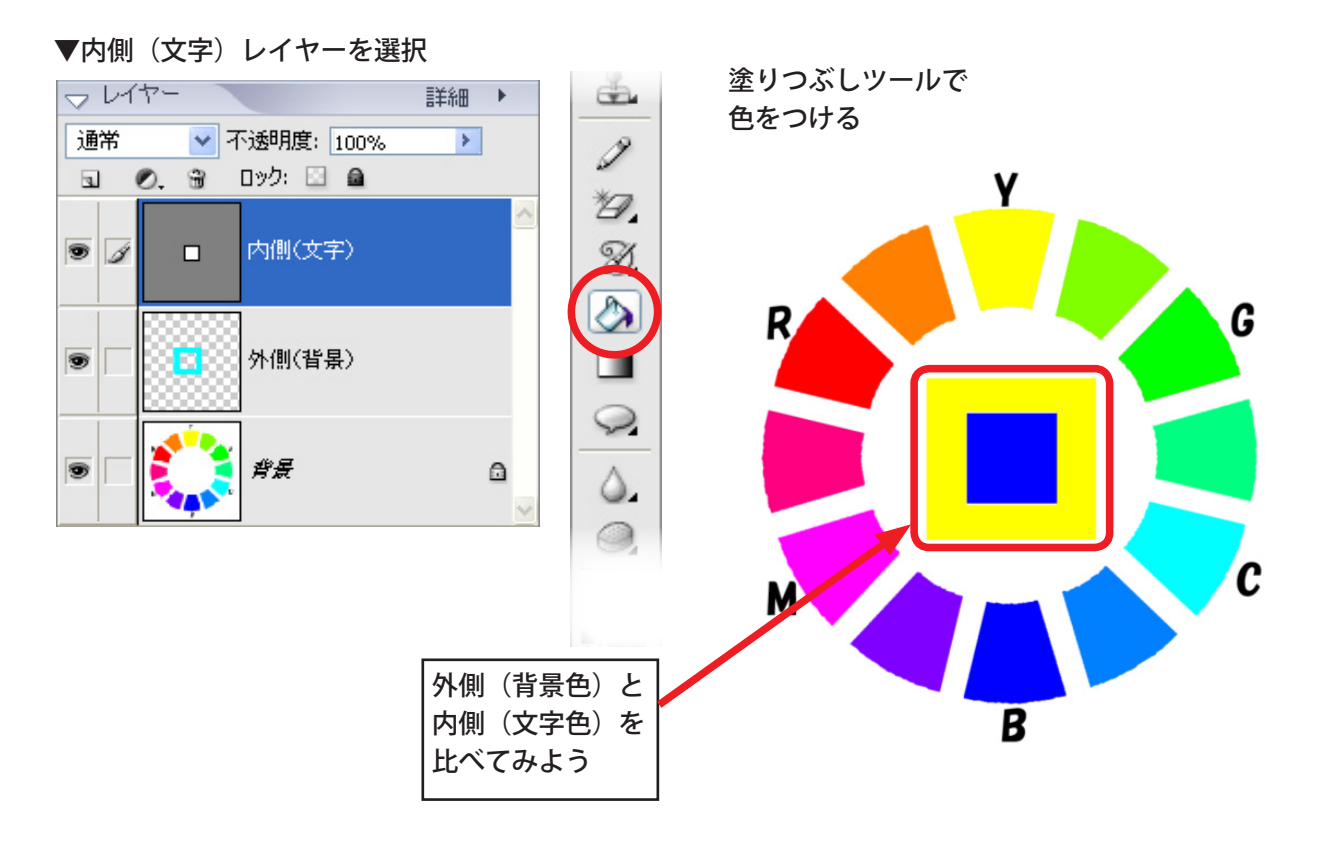